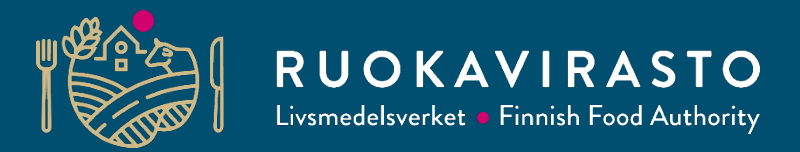

# Vipuun, päätukihakuun ja peruslohkomuutoksiin tulevia muutoksia/uudistuksia keväälle 2022

Kati Törmä

MAALI / MAO/ Viljelijätukiyksikkö

Tukihakukoulutus 2022

16.3.2022

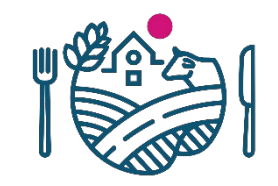

### Mitä muutoksia on tehty ja miksi

- Peruslohkomuutoksia ja päätukihakua on uudistettu teknisistä syistä eli toteutustekniikka on uudistettu.
- Uudistus näkyy muun muassa erilaisina välilehtinä ja näkyminä.
- Toteutuksessa on otettu huomioon myös saavutettavuus.
- Isoimmat muutokset näkyvät lohkotiedoissa.
- Toiminnot eivät ole muuttuneet, mutta niiden toteutustapa on uusittu.
- Diojen otsikkoväreillä on tarkoitus kertoa mitkä asiat säilyvät ennallaan ja mitkä muuttuvat

# Sähköisen asioinnin nimi on muuttunut → Hae/ilmoit

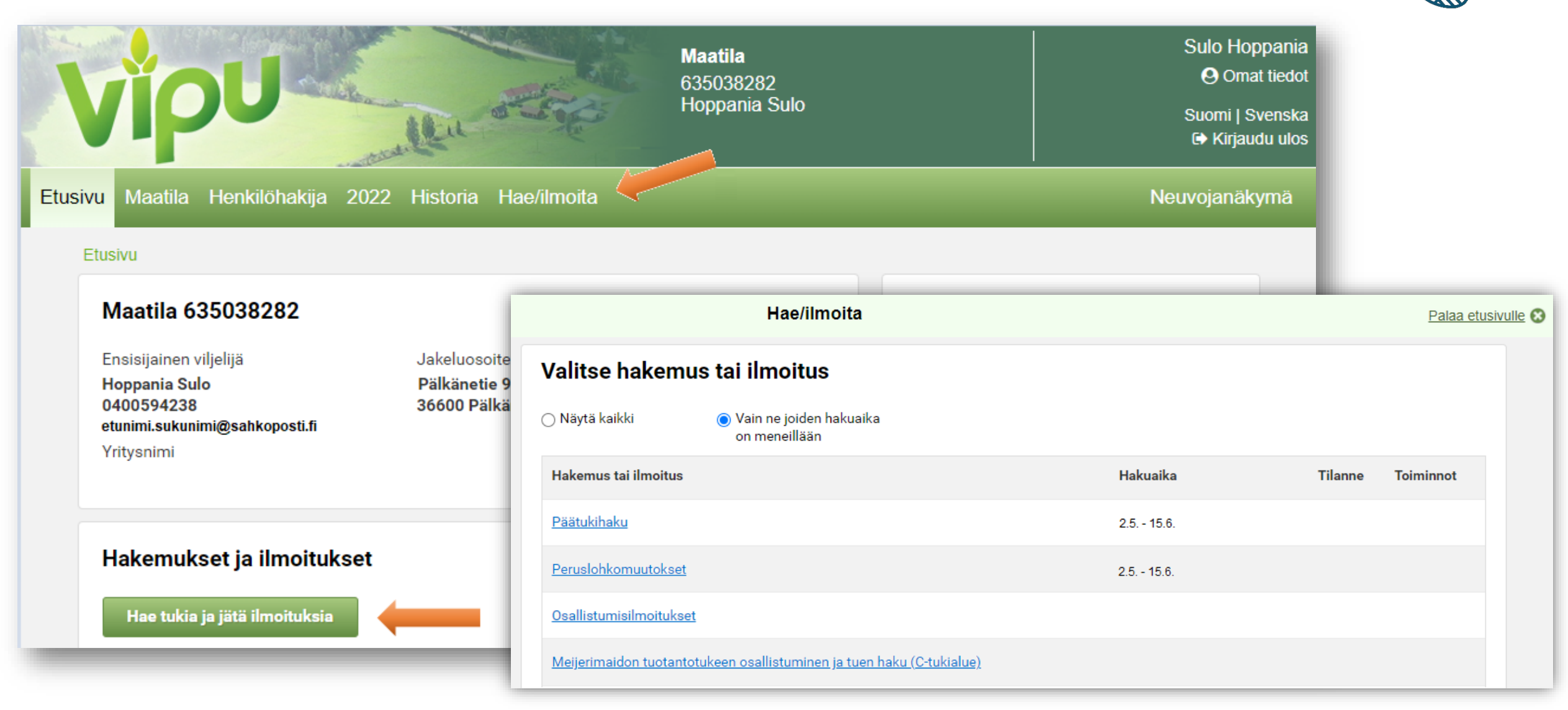

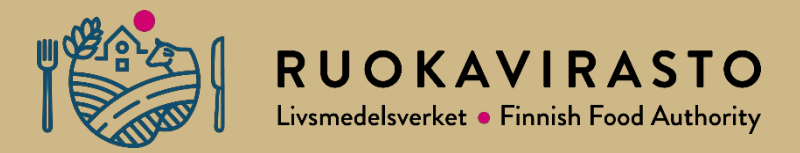

## Peruslohkomuutokset 2022

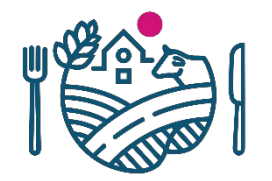

### PLM - Lohkotiedot -välilehti

C Tä

- Peruslohkomuutokset Vipussa on tarkoitus tehdä kokonaan uudella tekniikalla vaikka mitään uusia asioita ei tulekaan
- Osiossa perustetaan uudet peruslohkot, jaetaan ja yhdistetään peruslohkoja sekä poistetaan peruslohkoja maatalouskäytöstä

| tukia jätä ilmoituksi | a                 | Hae/ilmoita | a - Peruslohkomuuto | kset                    | Palaa etusivulle 😪 |
|-----------------------|-------------------|-------------|---------------------|-------------------------|--------------------|
| Täyttöohjeet          | 🔒 Tulosta yhteenv | veto        |                     |                         | Tallenna           |
|                       | L                 | ohkotiedot  |                     | Yhteenveto ja lähety    | s                  |
| Peruslohkolis         | ta                |             | 006 03127 78        | Peräpelto 6,02 ha       | 🕼 Avaa kartta      |
| Tunnus 🗸              | Nimi ‡            | Ala (ha) 🌲  |                     |                         |                    |
| 123 45678 01          | Peräpelto         | 6,02        |                     |                         |                    |
| 123 45678 02          | B-pelto           | 4,35        | Eller. A            |                         |                    |
| 123 45678 03          | C-pelto           | 6,02        | Wall States         |                         |                    |
| 123 45678 04          | D-pelto           | 4,35        |                     |                         | AND THE            |
| 123 45678 05          | E-pelto           | 6,02        |                     |                         |                    |
| 123 45678 06          | F-pelto           | 4,35        | AND I               | Perkiönpelto 5,98 ha    |                    |
| 123 45678 07          | G-pelto           | 6,02        |                     | ALL DECEMBER OF         |                    |
| 123 45678 08          | H-pelto           | 4,35        |                     | THE REAL PROPERTY AND A |                    |
| 123 45678 09          | I-pelto           | 6,02        | T IS                | STATISTICS IN THE       | CONSTRUCTION OF    |

### PLM - Yhteenveto ja lähetysvälilehti

 Tällä välilehdellä ei enää näytetä tehtyjä rajakorjauksia, koska ne lähtevät päätukihaun yhteydessä.

|                                                                                                    | Lohkotied                                                                                                    | lot                                                                                                    |                                                                                                    |                                                                  | Yhteenveto ja läh                    | etys                                                                |
|----------------------------------------------------------------------------------------------------|----------------------------------------------------------------------------------------------------|----------------------------------------------------------------------------------------------------|----------------------------------------------------------------------------------------------------|------------------------------------------------------------------|--------------------------------------|---------------------------------------------------------------------|
| Lähetys käsi                                                                                                | teltäväksi                                                                                                    |                                                                                                    |                                                                                                    |                                                                  |                                      |                                                                     |
| HUOM! Lähettäm<br>tiedot ja yhteenve                                                                        | ällä hakemuksen vahvistat,<br>dot huolellisesti läpi.                                                                                                    | t, että olet käynyt hako                                                                                       | emuksen                                                                                                    |                                                                  |                                      | Lähetä käsiteltäväks                                                |
| Lähetyksen l                                                                                                | isätiedot                                                                                                    |                                                                                                    |                                                                                                    |                                                                  |                                      |                                                                     |
| Sähköpostiosoitt                                                                                            | teet lähetyksen vahvistusvi                                                                                                    | iestille *                                                                                                    | u                                                                                                    | ähetyksen lisätiedot                                             |                                      |                                                                     |
| Sähköpostioso                                                                                               | pite                                                                                                    |                                                                                                    |                                                                                                    | Täydennä                                                         |                                      |                                                                     |
| + Lisää sähköpo                                                                                             | ostiosoite                                                                                                    |                                                                                                    |                                                                                                    |                                                                  |                                      |                                                                     |
|                                                                                                    |                                                                                                    |                                                                                                    | 0/                                                                                                    | 4000                                                             |                                      |                                                                     |
| U ojou talite                                                                                               | stusviestin västaanottajan                                                                                                    | samoposiosone                                                                                                  |                                                                                                    |                                                                  |                                      |                                                                     |
| Yhteenveto                                                                                                  | stusviestin vastaanottajan<br>i jaot ja yhdistämiset sekä                                                                                                    | uudet perusiohkot ja                                                                                           | maatalouskäytöstä poi                                                                                                    | istettavat peruslohkot                                           | 1                                    |                                                                     |
| Yhteenveto<br>Lähettämättömät<br>Tuloste                                                                    | stusviestin vastaanottajan<br>I jaot ja yhdistämiset sekä<br>Muutos                                                                                             | uudet perusiohkot ja                                                                                           | maatalouskäytöstä poi<br>Syntyvät lohkot ja p                                                                                                    | istettavat peruslohkot<br>bassiiviset                            | i                                    | Poista mu                                                           |
| Yhteenveto<br>Lähettämättömät<br>Tuloste<br><u>Avaa pdf</u>                                                 | tusviestin vastaanottajan<br>i jaot ja yhdistämiset sekä<br>Muutos<br>Jako                                                                                      | uudet perusiohkot ja                                                                                           | maatalouskäytöstä poi<br>Syntyvät lohkot ja p<br><u>Uusi lohko A</u><br><u>Uusi lohko B</u>                                                                                      | istettavat peruslohkot<br>Þassiiviset                            | i                                    | Poista mut<br>¥ Poista                                              |
| Yhteenveto<br>Lähettämättömät<br>Tuloste<br>Avaa pdf                                                        | i jaot ja yhdistämiset sekä<br>Muutos<br>Jako<br>Yhdistäm                                                                                                    | uudet perusiohkot ja<br>ninen                                                                                  | maatalouskäytöstä poi<br>Syntyvät lohkot ja p<br><u>Uusi lohko A</u><br><u>Uusi lohko B</u><br>Peruslohko ABC                                                                    | istettavat peruslohkot<br>Þassiiviset                            |                                      | Poista mut<br>X Poista<br>X Poista                                  |
| Yhteenveto<br>Lähettämättömät<br>Tuloste<br><u>Avaa pdf</u><br><u>Avaa pdf</u>                              | tusviestin vastaanottajan<br>i jaot ja yhdistämiset sekä<br>Muutos<br>Jako<br>Yhdistäm<br>Poisto m                                                              | uudet perusiohkot ja<br>ninen                                                                                  | maatalouskäytöstä pol<br>Syntyvät lohkot ja p<br><u>Uusi lohko A</u><br><u>Uusi lohko B</u><br>Peruslohko ABC<br>Peruslohko DEF                                                  | istettavat peruslohkot<br>Nassiiviset                            |                                      | Poista muu<br>X Poista<br>Poista<br>X Poista<br>X Poista            |
| Yhteenveto<br>Lähettämättömät<br>Tuloste<br>Avaa pdf<br>Avaa pdf<br>Aikaisemmin lähe                        | i jaot ja yhdistämiset sekä<br>Muutos<br>Jako<br>Yhdistäm<br>Poisto m                                                                                           | uudet perusiohkot ja<br>ninen<br>aatilakäytöstä<br>sekä uudet perusiohi                                        | maatalouskäytöstä poi<br>Syntyvät lohkot ja p<br><u>Uusi lohko A</u><br><u>Uusi lohko B</u><br><u>Peruslohko ABC</u><br><u>Peruslohko DEF</u><br>kot ja maatalouskäytös          | istettavat peruslohkot<br>bassiiviset<br>tä poistettavat peruslo | shkot                                | Poista muu<br>X Poista<br>X Poista<br>X Poista<br>X Poista          |
| Yhteenveto<br>Lähettämättömät<br>Tuloste<br>Avaa pdf<br>Avaa pdf<br>Aikaisemmin lähe<br>Tuloste             | i jaot ja yhdistämiset sekä<br>jaot ja yhdistämiset sekä<br>Muutos<br>Jako<br>Yhdistäm<br>Poisto m<br>etetyt jaot ja yhdistämiset<br>Lähetys pvm.               | uudet perusiohkot ja<br>ninen<br>aaatilakäytöstä<br>sekä uudet perusiohi<br>Muutos                             | maatalouskäytöstä pol<br>Syntyvät lohkot ja p<br><u>Uusi lohko A</u><br><u>Vusi lohko B</u><br><u>Peruslohko ABC</u><br><u>Peruslohko DEF</u><br>kot ja maatalouskäytös          | istettavat peruslohkot<br>bassiiviset<br>tä poistettavat peruslo | ohkot<br>Käsittelyvaihe              | Poista muu<br>X Poista<br>X Poista<br>X Poista<br>X Poista          |
| Yhteenveto<br>Lähettämättömät<br>Tuloste<br>Avaa pdf<br>Avaa pdf<br>Aikaisemmin lähe<br>Tuloste<br>Avaa pdf | tusviestin vastaanottajan<br>i jaot ja yhdistämiset sekä<br>Muutos<br>Jako<br>Yhdistäm<br>Poisto m<br>etetyt jaot ja yhdistämiset<br>Lähetys pvm.<br>23.03.2021 | uudet perusiohkot ja<br>ninen<br>aatilakäytöstä<br>sekä uudet perusiohi<br>Muutos<br>Poisto<br>maatilakäytöstä | maatalouskäytöstä poi<br>Syntyvät lohkot ja p<br>Uusi lohko A<br>Uusi lohko B<br>Peruslohko ABC<br>Peruslohko DEF<br>kot ja maatalouskäytös<br>Syntyvät lohkot<br>Vanha lohko AB | istettavat peruslohkot<br>bassiiviset<br>tä poistettavat peruslo | shkot<br>Käsittelyvaihe<br>Lähetetty | Poista mut<br>Poista<br>Poista<br>Poista<br>Peruuta lähet<br>Poista |

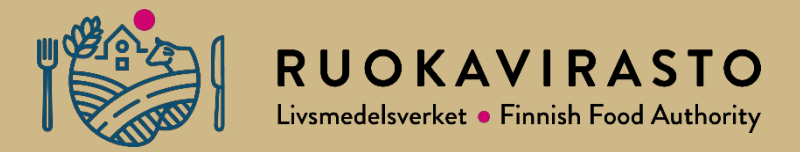

### Päätukihaku 2022

### Päätukihaun esitäyttö

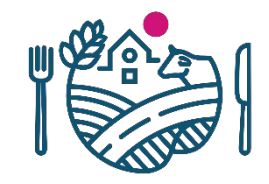

- Päätukihaulle mentäessä ensimmäisenä avautuu kasvulohkojen esitäyttö.
- Valitaan kasvulohkojen esitäyttö edellisen vuoden tiedoilla tai vain peruslohkot.
- Kasvulohkotiedot voidaan tuoda myös viljelysuunnitteluohjelmasta.

#### Kasvulohkojen esitäyttö

Tällä toiminnolla voit esitäyttää lohkotiedot haluamallasi tavalla. Huom. esitäyttö tallentaa nykyisten tietojen päälle. Yhteiskäyttö lohkojen päälle ei esitäytetä.

#### Valitse esitäyttötapa

- Viljelysuunnitteluohjelmiston tiedot 02.06.2021 14:56
- Viime vuoden tiedot
- Vain peruslohkot (kaikki kasvulohkot poistettu)

Peruuta Suorita esitäyttö

×

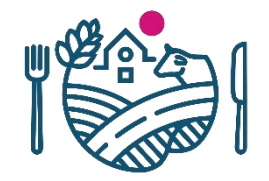

### Päätukihaussa ei enää kahta erillistä yläosiota (ilmoita tiedot/hae tukia)

- Jatkossa 6 välilehteä kaikilla tiloilla
  - Lohkotiedot, Lohkotietojen yhteenveto, Haettavat tuet, Maatilan tiedot, Vipuneuvoja, (Vältä seuraamukset), Yhteenveto ja lähetys.
  - Vältä seuraamukset –välilehti tulee näkyviin jos hakee ympäristökorvausta.
- Valittu välilehti on valkoinen, siirtyminen mahdollista vihreille ja sellaiset välilehdet, joille ei voi vielä siirtyä ovat harmaita.

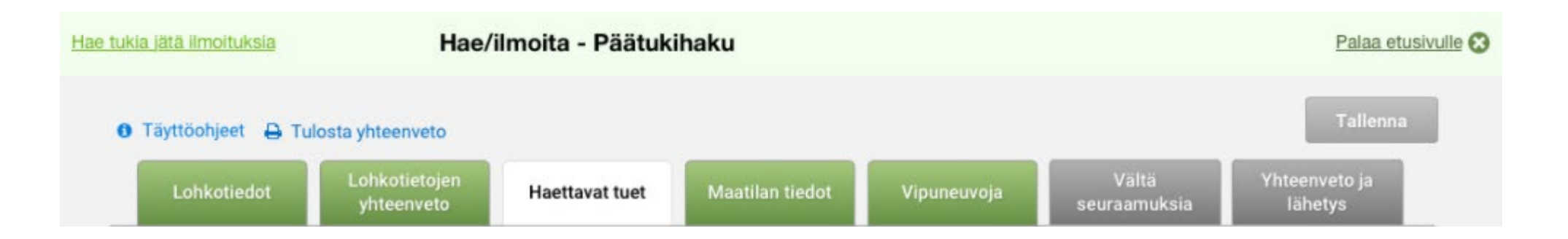

### Yleiskuva lohkotiedot välilehdestä

- Suurin muutos liittyy tietojen muokkaukseen, joka tehdään erikseen avautuvassa dialogissa
- Kaikkia peruslohkon tietoja voi kerralla muokata
- Myös kasvulohkojen tiedot annetaan yhdellä kertaa omassa dialogissaan

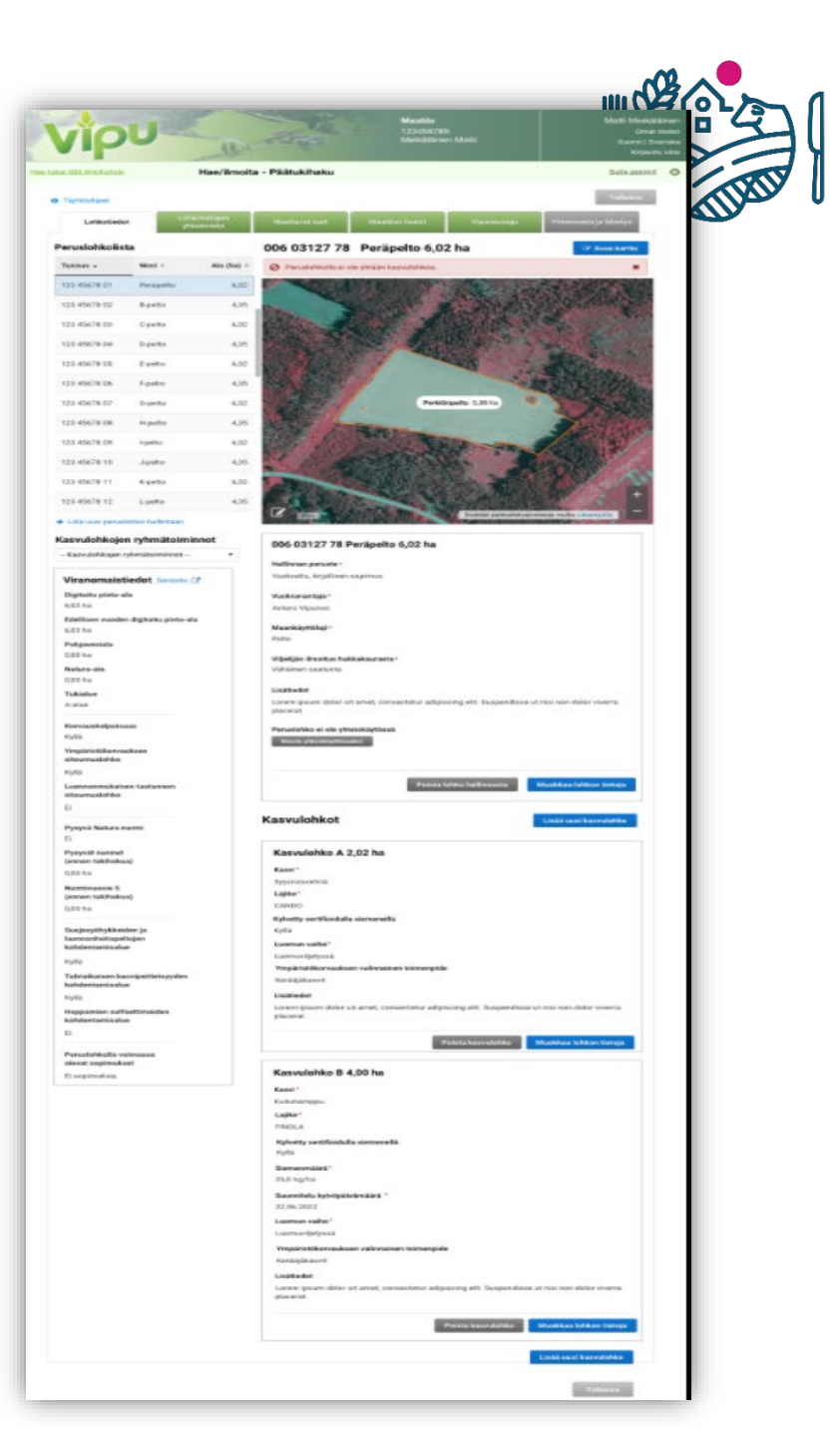

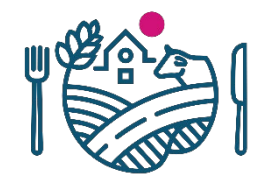

### Lohkotiedot tarkempana kuvana

• Lohkotiedot

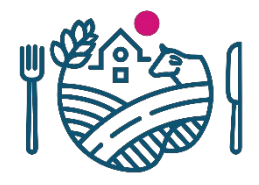

### Lohkotiedot -välilehti

- Peruslohkolistassa on kolme saraketta: tunnus, nimi sekä ala
- Liitä uusi peruslohko hallintaan toiminto on peruslohkolistan alapuolella
- Isolle kartalle pääsee sinisestä painikkeesta Avaa kartta sekä kartalla olevasta kynänkuva ikonista.

| Täyttöohjeet        |                |                        |                      |                        |                                                                                                    | Tallenna                   |
|---------------------|----------------|------------------------|----------------------|------------------------|----------------------------------------------------------------------------------------------------|----------------------------|
| Lohkotiedot         | Loh<br>yh      | kotietojen<br>teenveto | Haettavat tuet       | Maatilan tiedot        | Vipuneuvoja                                                                                                    | Yhteenveto ja lähetys      |
| Peruslohkolista     | 1              |                        | 006 03127 78         | Peräpelto 6,0          | 2 ha                                                                                                    | 🕼 Avaa kartta              |
| Tunnus 🗸            | Nimi ‡         | Ala (ha) 🌣             | O Peruslohkolla ei o | le yhtään kasvulohkoa. |                                                                                                    | ×                          |
| 123 45678 01        | Peräpelto      | 6,02                   |                      |                        | 1 and the                                                                                                    |                            |
| 123 45678 02        | B-pelto        | 4,35                   | 2.Store              |                        | West St.                                                                                                    |                            |
| 123 45678 03        | C-pelto        | 6,02                   |                      |                        |                                                                                                    |                            |
| 123 45678 04        | D-pelto        | 4,35                   | Mar Sal              |                        |                                                                                                    |                            |
| 123 45678 05        | E-pelto        | 6,02                   |                      |                        | AND IN                                                                                                    | ANK.                       |
| 123 45678 06        | F-pelto        | 4,35                   |                      |                        |                                                                                                    |                            |
| 123 45678 07        | G-pelto        | 6,02                   |                      | Perkič                 | inpelto 5,98 ha                                                                                                    |                            |
| 123 45678 08        | H-pelto        | 4,35                   |                      | THE DR. W.             |                                                                                                    | > Speed                    |
| 123 45678 09        | I-pelto        | 6,02                   |                      | No.                    | NAME OF ALL OF ALL OF A |                            |
| 123 45678 10        | J-pelto        | 4,35                   | 1100                 |                        |                                                                                                    |                            |
| 123 45678 11        | K-pelto        | 6,02                   | A REAL               |                        |                                                                                                    |                            |
| 123 45678 12        | L-pelto        | 4,35                   |                      |                        |                                                                                                    | +                          |
| Liitä uusi peruslol | hko hallintaan |                        | 50m                  |                        | Sisältää paikkatietoaineis                                                                                                    | toja muilta julkaisijoilta |

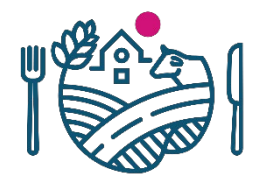

### Lohkotiedot-välilehti, peruslohkon tiedot

- Peruslohkotiedot näytetään aluksi selailutilassa
- Peruslohkon tiedoissa on peruslohkon valinta yhteiskäyttöiseksi.
- Myös Poista lohko hallinnasta painike löytyy täältä.

| 006 03127 78 Peräpelto 6                        | ,02 ha                            |                             |
|-------------------------------------------------|-----------------------------------|-----------------------------|
| Hallinnan peruste *                             |                                   |                             |
| Vuokrattu, kirjallinen sopimus                  |                                   |                             |
| Vuokranantaja *                                 |                                   |                             |
| Antero Vipunen                                  |                                   |                             |
| Maankäyttölaji *                                |                                   |                             |
| Pelto                                           |                                   |                             |
| Viljelijän ilmoitus hukkakaurasta*              |                                   |                             |
| Vähäinen saatunta                               |                                   |                             |
| Lisätiedot                                      |                                   |                             |
| Lorem ipsum dolor sit amet, consec<br>placerat. | tetur adipiscing elit. Suspendiss | e ut nisi non dolor viverra |
| Peruslohko ei ole yhteiskäytössä                |                                   |                             |
| Muuta yhteiskäyttöiseksi                        |                                   |                             |
|                                                 |                                   |                             |
|                                                 |                                   |                             |
|                                                 | Poista lohko hallinnasta          | Muokkaa lohkon tieto        |

### Muokkaa peruslohkon tietoja

- Peruslohkon tietojen muokkaus aloitetaan painikkeesta Muokkaa lohkon tietoja
- Kaikkia tietoja voi muokata samalla kertaa;
  - Peruslohkon nimi
  - Hallinnan peruste
  - Vuokranantaja
  - Maankäyttölaji
  - Viljelijän ilmoitus hukkakaurasta
  - Lisätiedot

| eruslohkon nimi *                                                                                                 |     |
|----------------------------------------------------------------------------------------------------|-----|
| Peräpelto                                                                                                    |     |
| Hallinnan peruste *                                                                                               |     |
| Vuokrattu, kirjallinen sopimus                                                                                    | •   |
| Vuokranantaja *                                                                                                   |     |
| Antero Vipunen                                                                                                    |     |
| Maankäyttölaji *                                                                                                  |     |
| Pelto                                                                                                    | •   |
| Viljelijän ilmoitus hukkakauras                                                                                   | ta* |
| Vähäinen saatunta                                                                                                 | ٠   |
| Lisätiedot                                                                                                    |     |
| Lorem ipsum dolor sit amet,<br>consectetur adipiscing elit.<br>Suspendisse ut nisi non dolor<br>viverra placerat. |     |
| 42/1000                                                                                                    | //  |

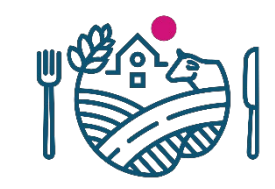

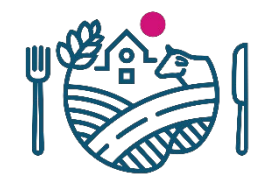

### Kasvulohkojen lisäys

- Silloin kun kasvulohkoja ei ole esitäytetty, painikkeesta Lisää uusi kasvulohkoa aloitetaan kasvulohkojen muodostaminen peruslohkolle
- Uusi kasvulohko avautuu suoraan muokkaustilaan

|                                                              | Poista lohko hallinnasta             | Muokkaa lohkon tietoja       |
|--------------------------------------------------------------|--------------------------------------|------------------------------|
| Peruslohko ei ole yhteiskäytössä<br>Muuta yhteiskäyttöiseksi | i                                    |                              |
| placerat.                                                    | sectetur adipiscing elit. Suspendiss | se ut nisi non dolor viverra |
| Lorem ipsum dolor sit amet, cons                             |                                      |                              |

### Kasvulohkotietojen muokkaus

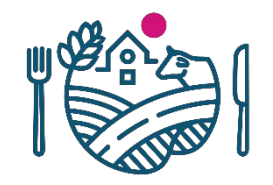

- Kasvulohkojen muokkaus alkaa tällaisesta näkymästä
- Pakollisina tietoina annetaan kasvulohkon kasvitiedot sekä luomun vaihe. Omassa kentässä annetaan myös tarvittaessa lisätiedot.
- Riippuen valitusta kasvista, näkymä muokkautuu ja antaa lisää valintoja

| rasvi                                                                                                    |   |  |  |
|----------------------------------------------------------------------------------------------------|---|--|--|
| - Valitse                                                                                                    |   |  |  |
| Luomun vaihe*                                                                                                    |   |  |  |
| - Valitse                                                                                                    | • |  |  |
| Lisätiedot                                                                                                    |   |  |  |
| Lorem ipsum dolor sit amet,<br>consectetur adipiscing elit.<br>Suspendisse ut nisi non dolor<br>viverra placerat. |   |  |  |
| 42/1000                                                                                                    |   |  |  |
|                                                                                                    |   |  |  |

### Luomun oletusvalinta

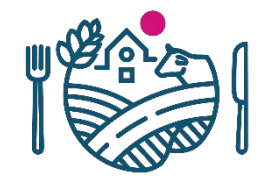

- Jos esitäyttö tehdään vain peruslohkotiedoilla, annettaessa ensimmäisen peruslohkon ensimmäistä kasvulohkotietoa, tulee uusi kysymys liittyen luomun vaiheeseen.
- Luomuvaihe on pakollinen tieto ja sen voi valita oletukseksi kaikille seuraaville kasvulohkoille.

| Uusien kasvulohkojen luomuvaiheen oletusvalinta                                                                                                    |
|----------------------------------------------------------------------------------------------------|
| <ul> <li>Voit valita luomun vaiheen, jota käytetään uusilla kasvulohkoilla jatkossa.</li> <li>Tavanomainen tila: Valitse "Ei luomutuotannossa"</li> <li>Luomutila: Valitse jokin siirtymävaihe tai "Luonnonmukaisessa tuotannossa"</li> <li>Valitse "Ei oletusvalintaa", jos perustat eri siirtymävaiheissa olevia<br/>kasvulohkoja. Valitse tällöin siirtymävaihe kasvulohkoille käsin.</li> <li>Voit muuttaa tehtyä oletusvalintaa Lohkotiedot-välilehdellä Kasvulohkojen<br/>ryhmätoiminnon valikosta. Uutta oletusvalintaa käytetään muutoksen jälkeen<br/>perustettavilla kasvulohkoilla.</li> </ul> |
| Luomuvaiheen oletusvalinta*<br>Ei luomutuotannossa •                                                                                                    |
| Pakollinen kenttä:* Peruuta Tallenna                                                                                                    |

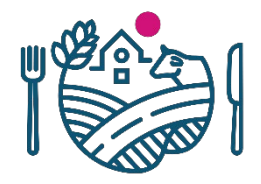

## Kasvulohkoille lisäkysymykset

- Lajike, kysytään mm. viljoilta
- Sertifioitu siemen
- Hampusta on annettava suunniteltu kylvöpäivämäärä ja siemenmäärä
- Ympäristökorvauksen valinnainen toimenpide: kerääjäkasvit, orgaanisen katteen käyttö puutarhakasveilla ja siemenperunalla, ryhmä 1 ja 2 Puutarhakasvien vaihtoehtoinen kasvinsuojelu -torjuntatoimi
- Tietyille kasveille on lisävalintoja, esimerkiksi viljelykasvin juuret irti maasta

#### Kasvulohko F 2,50 ha

| Kasvi*                                                                                                    |
|----------------------------------------------------------------------------------------------------|
| Kuituhamppu                                                                                                 |
| Lajike*                                                                                                    |
| FINOLA                                                                                                    |
| Kylvetty sertifioidulla siemenellä                                                                          |
| Kyllä                                                                                                    |
| Siemenmäärä*                                                                                                |
| 25,0 kg/ha                                                                                                  |
| Suunnitelu kylvöpäivämäärä *                                                                                |
| 22.06.2022                                                                                                  |
| Luomun vaihe*                                                                                               |
| Luomuviljelyssä                                                                                             |
| Lisätiedot                                                                                                  |
| Lorem ipsum dolor sit amet, consectetur adipiscing elit. Suspendisse ut nisi non dolor viverra<br>placerat. |

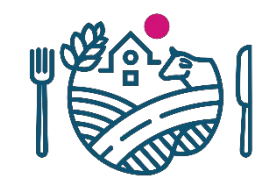

### Kasvulohkojen muokkaus ja kasvitietojen tallennus

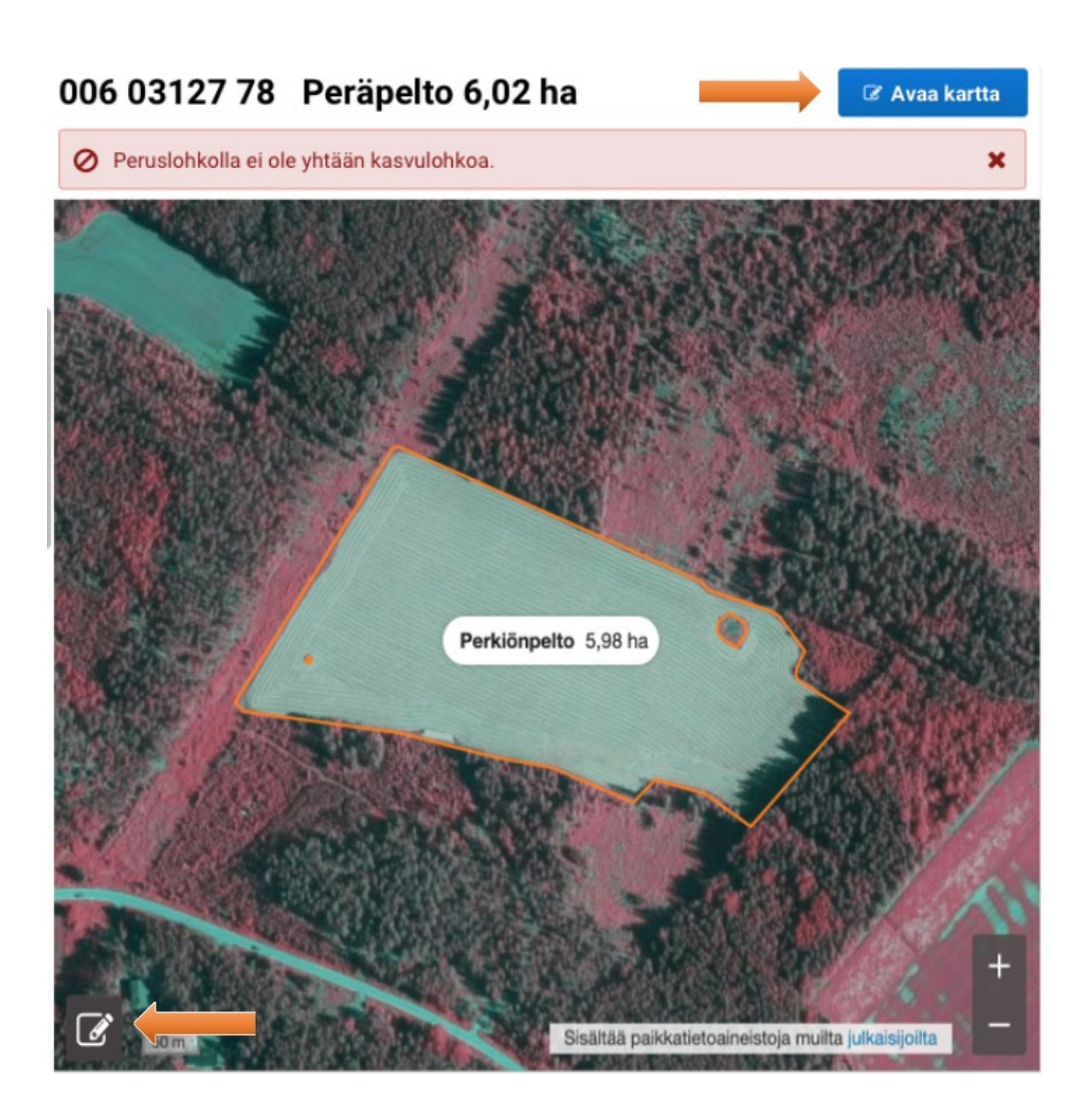

- Isolle kartalle päästään pienemmän kartan alareunasta (kynän-kuvasta) tai oikeasta ylälaidasta(Avaa karttapainikkeesta).
- Ison kartan yläreunassa ovat kasvulohko- ja peruslohkotyökalut.
- Kuvassa avattuna kasvulohkotyökalut –kohta. Näkyviin avattu kaikki kasvulohkon piirtämiseen tarvittavat työkalut.

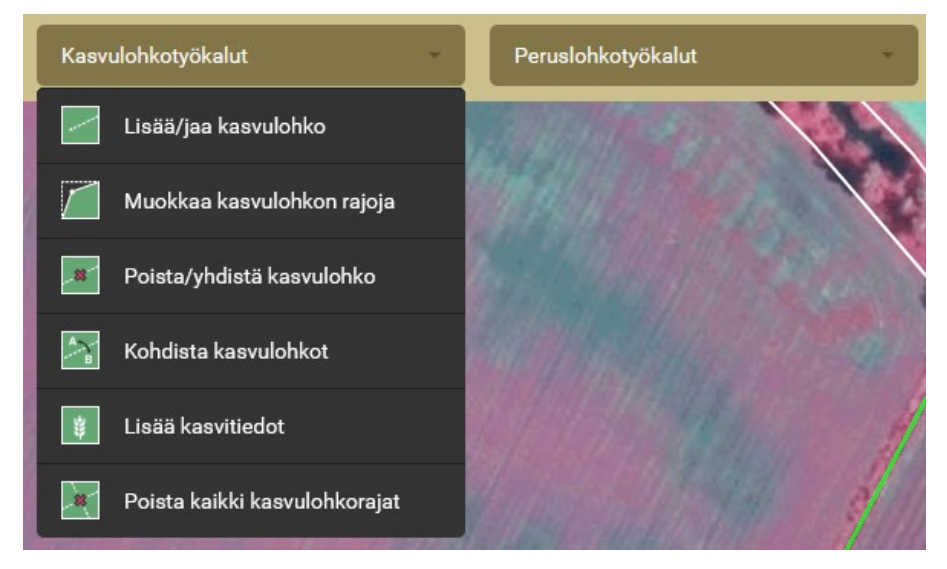

### **Uuden lohkon hallintaan otto**

- Uuden lohkon hallintaan oton yhteydessä kysytään kaikki peruslohkon tiedot kerralla.
- Uuden lohkon hallintaan otto –valinta on peruslohkolistan alla

+ Liitä uusi peruslohko hallintaan

| Tarkista peruslohkon tiedot ja korja                                                                              | aa/täydennä niitä tarvittae: | ssa.    | ×        |
|----------------------------------------------------------------------------------------------------|------------------------------|---------|----------|
| Peruslohkon tunnus                                                                                                |                              |         |          |
| 006 03127 78                                                                                                    |                              |         |          |
| Pinta-ala                                                                                                    |                              |         |          |
| 6,02 ha                                                                                                    |                              |         |          |
| Peruslohkon nimi *                                                                                                |                              |         |          |
| Peräpelto                                                                                                    |                              |         |          |
| Hallinnan peruste*                                                                                                |                              |         |          |
| Vuokrattu, kirjallinen sopimus 🔹                                                                                  |                              |         |          |
| Vuokranantaja *                                                                                                   |                              |         |          |
| Antero Vipunen                                                                                                    |                              |         |          |
| Maankäyttölaji*                                                                                                   |                              |         |          |
| Pelto 🔹                                                                                                    |                              |         |          |
| Viljelijän ilmoitus hukkakaurasta*                                                                                |                              |         |          |
| Vähäinen saastunta 🔹                                                                                              |                              |         |          |
| Lisätiedot                                                                                                    |                              |         |          |
| Lorem ipsum dolor sit amet,<br>consectetur adipiscing elit.<br>Suspendisse ut nisi non dolor<br>viverra placerat. |                              |         |          |
| 42/1000                                                                                                    |                              |         |          |
| Pakollinen tieto *                                                                                                | ≪ Edellinen                  | Peruuta | Tallenna |

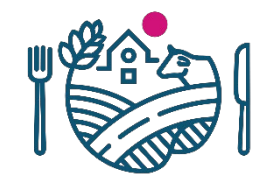

### Peruslohko hallintaan otto kartalla

• Peruslohkon hallintaan liittäminen tapahtuu klikkaamalla kartalla peruslohkoa, joka ei ole tilan hallinnassa (valkoinen reunaviiva).

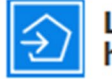

#### Liitä uusi peruslohko hallintaan

Liitä peruslohko hallintaasi klikkaamalla kartalta peruslohkoa joka ei ole hallinnassasi (valkoinen reunaviiva).

Kartta näyttää hallinnassasi olevat peruslohkot (sininen reunaviiva) ja niiden lähimmät naapuri peruslohkot (valkoinen reunaviiva). Voit hakea lisää peruslohkoja kartalle klikkaamalla kartalla kohtaa jossa ei ole vielä peruslohkoa.

Jos haluat myöhemmin poistaa peruslohkon hallinnastasi, poistu ensin karttanäkymästä ja klikkaa *Poista hallinnasta* peruslohkon tiedoista.

Työkalulle on myös ohjevideo.

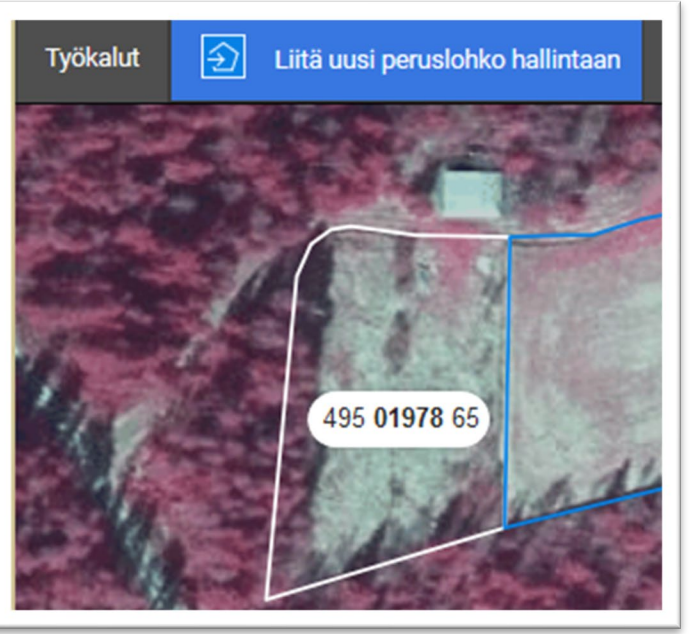

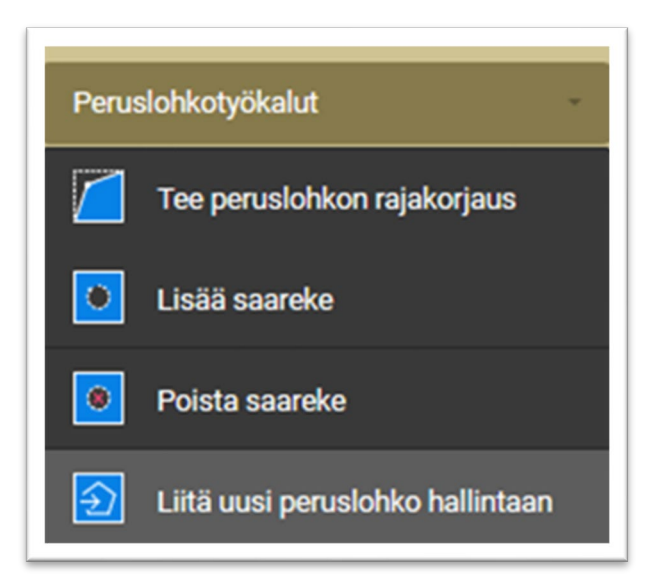

### Kasvulohkojen ryhmätallennus

- Kasvulohkojen ryhmätallennus helpottaa täyttöä, kun monta yhden kasvulohkon peruslohkoa samalla kasvilla saadaan täytettyä kerralla
- Jos valittu kasvi ei ole kelvollinen peruslohkon maankäyttölajiin nähden, ei sellaisen peruslohkon valinta ole mahdollista
- Kasvulohkojen ryhmätäytön voi tehdä monta kertaa peräkkäin

| Kas  | vulohkoja on muodostett | u           |                  |
|------|-------------------------|-------------|------------------|
| (asv | ri *                    |             |                  |
| - \  | /alitse                 | •           |                  |
| uor  | nu vaihe *              |             |                  |
| - \  | ′alitse                 | •           |                  |
| /ali | tse peruslohkot         |             |                  |
| 0    | Peruslohkon tunnus 🌣    | Nimi ‡      | Pinta-ala (ha) 🌣 |
| 0    | 0050084433              | Eskonvainio | 5,86             |
| 0    | 0050084938              | Jokipelto   | 0,84             |
|      | 0050293890              | Rantapala 1 | 0,57             |
| 0    | 0000290090              |             |                  |
| 0    | 0050293991              | Rantapala 2 | 0,46             |

Muodosta valituille kasvulohkot

Peruslohkot, joille on määritelty kasvulohkot

| Peruslohkon tunnus 🌣 | Nimi ¢            | Kasvi/lajike 🗘 | Pinta-ala (ha) ≑ | Toiminto 4  |
|----------------------|-------------------|----------------|------------------|-------------|
| 0050471524           | Nurkkapala        | Kaura, VELI    | 0,35             | × Palauta   |
| 0050536491           | Alajoki           | Kaura, VELI    | 2,41             | X Palauta   |
| 0050583476           | Rajala riihikanga | Kaura, VELI    | 1,68             | × Palauta   |
| 0050583577           | Rajala alajoki    | Kaura, VELI    | 2,15             | × Palauta   |
| 0050615509           | Eskonvainio2      | Kaura, VELI    | 0,31             | 🗙 Palauta   |
| kollinen kenttä *    |                   |                | Peruuta Lisää    | kasvulobkot |

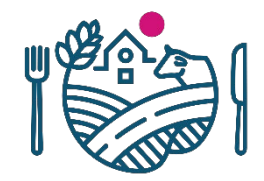

### Lohkotietojen yhteenveto- välilehti

- Osioon ei ole tullut suurempia muutoksia. Täältä löytyvät:
  - Yhteenveto kasvilajeittain
  - Yhteenveto peruslohkoittain
  - Päätukihakua varten tehdyt rajakorjaukset

| Hae tukia jätä ilmoituksia          | ia jätä Ilmoituksia Hae/ilmoita - Päätukihaku |                |                 | Palaa etus  |                       |  |  |
|-------------------------------------|-----------------------------------------------|----------------|-----------------|-------------|-----------------------|--|--|
| 🚯 Täyttöohjeet 🛛 🔒 Tulosta          | yhteenveto                                    |                |                 |             | Tallenna              |  |  |
| Lohkotiedot                         | Lohkotietojen<br>yhteenveto                   | Haettavat tuet | Maatilan tiedot | Vipuneuvoja | Yhteenveto ja lähetys |  |  |
| Yhteenveto kasy                     | vilajeittain                                  |                |                 |             |                       |  |  |
| <ul> <li>Yhteenveto peru</li> </ul> | ıslohkoittain                                 |                |                 |             |                       |  |  |
| Päätukihakua va                     | arten tehdyt rajakorja                        | ukset          |                 |             |                       |  |  |

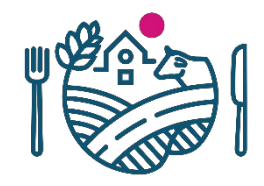

### Haettavat tuet- välilehti

|                                             | Tuenhakija •                                                                                                    | Konttinen Neer                    | a Katriina                              | 2                                   |                                                                                  |                                      |
|---------------------------------------------|----------------------------------------------------------------------------------------------------|-----------------------------------|-----------------------------------------|-------------------------------------|----------------------------------------------------------------------------------|--------------------------------------|
|                                             | ,                                                                                                    | Kontumen Noor                     | a-r\aunina                              | v                                   |                                                                                  |                                      |
|                                             |                                                                                                    |                                   |                                         |                                     |                                                                                  |                                      |
| Valitse                                     | Kaikki tukialueet (AB - C4)                                                                                                    |                                   |                                         | Valitse                             | C-alueen tuet                                                                    |                                      |
| $\checkmark$                                | Perustuki ja viherryttämist                                                                                                    | uki                               |                                         | ✓                                   | Pohjoinen hehtaarituki                                                           |                                      |
|                                             | Nuoren viljelijän tuki<br>Tilanpidon aloitusvuosi 202                                                                                                    | 1                                 | <u>Muokkaa</u>                          |                                     | Nuorten viljelijöiden tuki<br>Tilanpidon aloitusvuosi 2021                       | Muokkaa                              |
| ✓                                           | Peltokasvipalkkio                                                                                                    |                                   |                                         | ✓                                   | Yleinen hehtaarituki                                                             |                                      |
|                                             | Sokerijuurikkaan kansalline                                                                                                    | n tuki                            |                                         |                                     |                                                                                  |                                      |
| ✓                                           | Luonnonhaittakorvaus                                                                                                    |                                   |                                         |                                     |                                                                                  |                                      |
|                                             | Luonnonhaittakorvauksen l                                                                                                    | kotieläinkorotus                  | 5                                       |                                     |                                                                                  |                                      |
| ✓                                           | Ympäristökorvaus (sisältäen<br>ja sopimukset)                                                                                                    | n sitoumukset                     | Muokkaa                                 |                                     |                                                                                  |                                      |
|                                             | Luonnonmukainen tuotant                                                                                                    | o (2015-)                         | 0                                       |                                     |                                                                                  |                                      |
| 1 Yi                                        | npäristösitoumukseen valitse<br>tkovuoden vhtevdessä loh                                                                                                    | masi toimenpite<br>kokohtaisista  | et on listattu alle.<br>toimenpiteistä. | . Käy läpi toime<br>. Tarkista luop | npiteisiin liittyvät lohkot ja yksityiskohda<br>umiseen ja muihin toimenpidemuu  | at. Voit luopua<br>toksiin liittyvät |
| 1 Yi<br>ja<br>el<br>Ympä                    | npäristösitoumukseen valitsei<br>tkovuoden yhteydessä loh<br>ndot tästä linkistä.<br>ristönhoitonurmet                                                        | masi toimenpite<br>Ikokohtaisista | et on listattu alle.<br>toimenpiteistä. | Käy läpi toime<br>Tarkista luop     | npiteisiin liittyvät lohkot ja yksityiskohda<br>umiseen ja muihin toimenpidemuut | at. Voit luopua<br>toksiin liittyvät |
| I Yii<br>ja<br>el<br>Ympä<br>Ravin          | npäristösitoumukseen valitse<br>tkovuoden yhteydessä loh<br>ndot tästä linkistä.<br>ristönhoitonurmet<br>teiden tasapainoinen käyttö                          | masi toimenpite<br>Ikokohtaisista | et on listattu alle.<br>toimenpiteistä. | Käy läpi toime<br>Tarkista luop     | npiteisiin liittyvät lohkot ja yksityiskohda<br>umiseen ja muihin toimenpidemuut | at. Voit luopua<br>toksiin liittyvät |
| I Yi<br>ja<br>el<br>Ympä<br>Ravin<br>Peltol | npäristösitoumukseen valitse<br>tkovuoden yhteydessä loh<br>ndot tästä linkistä.<br>ristönhoitonurmet<br>teiden tasapainoinen käyttö<br>uonnon monimuotoisuus | masi toimenpite<br>Ikokohtaisista | et on listattu alle.<br>toimenpiteistä. | Käy läpi toime<br>Tarkista luop     | npiteisiin liittyvät lohkot ja yksityiskohda<br>umiseen ja muihin toimenpidemuut | at. Voit luopua<br>toksiin liittyvät |
| Ympä     Ravin     Peltol                   | npäristösitoumukseen valitse<br>tkovuoden yhteydessä loh<br>ndot tästä linkistä.<br>ristönhoitonurmet<br>teiden tasapainoinen käyttö<br>uonnon monimuotoisuus | masi toimenpite<br>Ikokohtaisista | et on listattu alle.<br>toimenpiteistä. | Käy läpi toime<br>Tarkista luop     | npiteisiin liittyvät lohkot ja yksityiskohda<br>umiseen ja muihin toimenpidemuut | at. Voit luopua<br>toksiin liittyvät |
| 1 Yi<br>ja<br>el<br>Ympä<br>Ravin<br>Peltol | mpäristösitoumukseen valitse<br>tkovuoden yhteydessä loh<br>ndot tästä linkistä.<br>ristönhoitonurmet<br>teiden tasapainoinen käyttö<br>uonnon monimuotoisuus | masi toimenpite<br>Ikokohtaisista | et on listattu alle.<br>toimenpiteistä. | Käy läpi toime<br>Tarkista luop     | npiteisiin liittyvät lohkot ja yksityiskohda<br>umiseen ja muihin toimenpidemuut | at. Voit luopua<br>toksiin liittyvät |
| Ympä     Ravin     Peltol                   | npäristösitoumukseen valitse<br>tkovuoden yhteydessä loh<br>ndot tästä linkistä.<br>ristönhoitonurmet<br>teiden tasapainoinen käyttö<br>uonnon monimuotoisuus | masi toimenpite<br>Ikokohtaisista | et on listattu alle.<br>toimenpiteistä. | Käy läpi toime<br>Tarkista luop     | npiteisiin liittyvät lohkot ja yksityiskohda<br>umiseen ja muihin toimenpidemuut | at. Voit luopua<br>toksiin liittyvät |
| 1 Yi<br>ja<br>el<br>Ympä<br>Ravin<br>Peltol | npäristösitoumukseen valitse<br>tkovuoden yhteydessä loh<br>ndot tästä linkistä.<br>ristönhoitonurmet<br>teiden tasapainoinen käyttö<br>uonnon monimuotoisuus | masi toimenpite<br>Ikokohtaisista | et on listattu alle.<br>toimenpiteistä. | Käy läpi toime<br>Tarkista luop     | npiteisiin liittyvät lohkot ja yksityiskohda<br>umiseen ja muihin toimenpidemuut | at. Voit luopua<br>toksiin liittyvät |
| I Yii<br>el<br>Ympä<br>Ravin<br>Peltol      | npäristösitoumukseen valitse<br>tkovuoden yhteydessä loh<br>ndot tästä linkistä.<br>ristönhoitonurmet<br>teiden tasapainoinen käyttö<br>uonnon monimuotoisuus | masi toimenpite<br>Ikokohtaisista | et on listattu alle.<br>toimenpiteistä. | Käy läpi toime<br>Tarkista luop     | npiteisiin liittyvät lohkot ja yksityiskohda<br>umiseen ja muihin toimenpidemuut | at. Voit luopua<br>toksiin liittyvät |

- Haettavat tuet kohdassa, valitaan tukien hakija ja haettavat tuet
- Jos hakijana on yhtymä, kysytään myös hakijan tyyppi ja yhteisön hakija
- Välilehdelle on tuotu listat tilan ympäristösitoumukselle valituista toimenpiteistä.

| Tuenhakija •                                                                                   | Maatalousyhtymä                                                                                                    |
|------------------------------------------------------------------------------------------------|----------------------------------------------------------------------------------------------------|
| Hakijan tyyppi •                                                                               | <ul> <li>Hakija on julkisoikeudellinen yhteisö, vankila tai koulutila</li> <li>Hakija on muu yhteisö</li> </ul>                                                                                                    |
|                                                                                                | Tuen edellytyksenä on, että yhteisössä on vähintään yksi yli 18-vuotias, joka harjoittaa itse maa- ja/tai<br>puutarhataloutta.                                                                                                 |
| Yhteisöhakija •                                                                                |                                                                                                    |
| lla yhteisöllä tarkoitetaan tä<br>isia ovat esimerkiksi maata<br>pikeudelliset yhteisöt sekä l | issä yhteydessä luonnollisten henkilöiden yhteisömuodossa harjoittamaa maa- ja/tai puutarhataloutta.<br>alousyhtymät, osakeyhtiöt, kommandiittiyhtiöt, avoimet yhtiöt, osuuskunnat, rekisteröidyt yhdistykset,<br>kuolinpesät. |
|                                                                                                |                                                                                                    |

### Jatkovuosien haku ympäristösitoumukselle ja sopimuksille

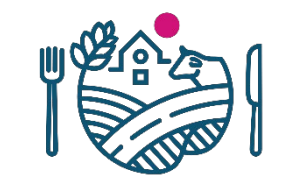

- Jatkovuoden hakeminen tapahtuu kuten edellisenä vuonna.
- Viljelijä valitsee päätukihaullaan rastilla, jatkaako ympäristösitoumustaan ja/tai sopimuksia.

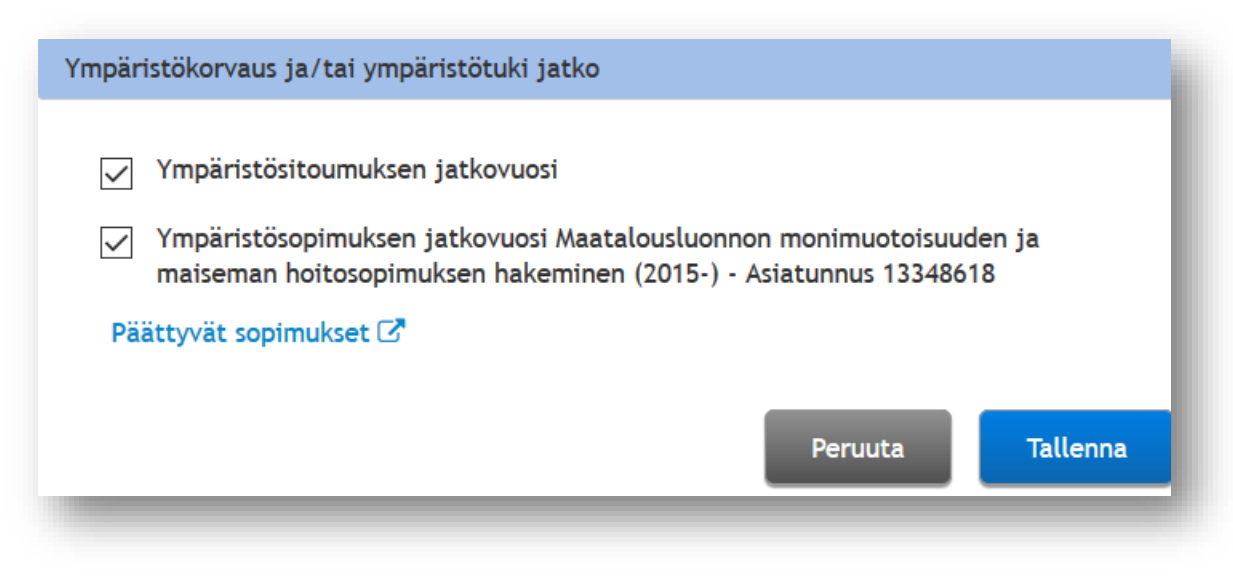

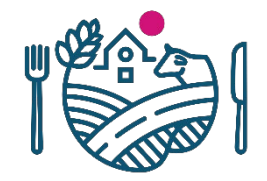

### Luonnonmukaisen tuotannon jatkovuosi

- Luonnonmukaisen tuotannon jatkovuotta haetaan kuten viime vuonnakin
- Jos sitoumus on annettu vuonna 2018 tai sen jälkeen, haetaan vain tuen maksua

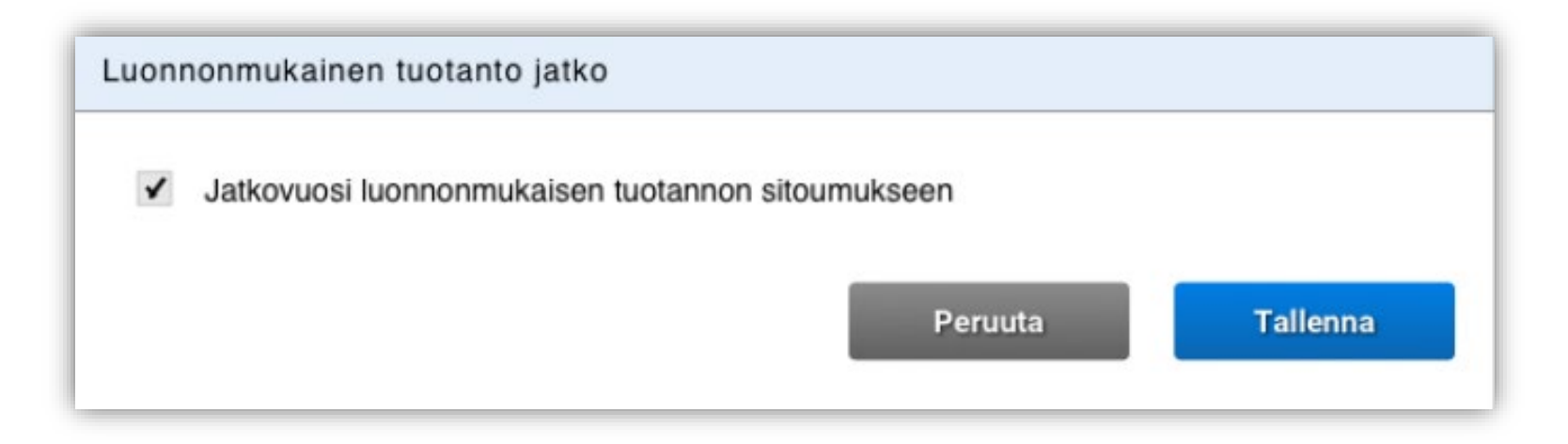

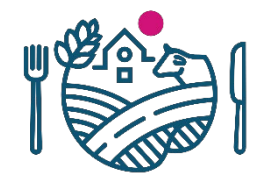

### Liitteiden lisääminen on pysynyt ennallaan

- Haettavat tuet –välilehdellä voidaan tallentaa tarvittavia liitteitä pdf-muodossa
- Ennen liitteen lisäämistä valitse liitteen tyyppi ja kun liite on valittu, klikkaa painiketta 'Lisää liite'
- Hakemukselle lisätyt liitteet tulevat näkyviin Lisätyt liitteet alle ja ne voidaan poistaa Poista liite painikkeesta

| Päätukihaun liitteiden lisääminen     |                  |                                                          |
|---------------------------------------|------------------|----------------------------------------------------------|
| Vain PDF-tiedostoja. Maksimikoko 5MB. |                  |                                                          |
| Liitteen tyyppi                       | Liitä liite      |                                                          |
| Tärkkelysperunan viljelysopimus 🗸     | Selaa Liite.pdf  | Lisää liite                                              |
|                                       | Lisätyt liitteet |                                                          |
|                                       |                  | Tärkkelysperunan viljelysopimus - Liite.pdf Poista liite |

### Maatilan tiedot -välilehti

- Maatilan tiedot- välilehdellä voidaan muuttaa tilan tietoja
- Tilan tiedot tulevat esitäytettynä edelliseltä vuodelta

| Täyttöohjeet 🔒 Tulosta y                                            | hteenveto                                |                          |                            |                           | Talle                |   |
|---------------------------------------------------------------------|------------------------------------------|--------------------------|----------------------------|---------------------------|----------------------|---|
| Lohkotiedot                                                         | Lohkotietojen<br>yhteenveto              | Haettavat tuet           | Maatilan tiedot            | Vipuneuvoja               | Yhteenveto ja lähety |   |
| Perustiedot                                                         |                                          |                          |                            |                           |                      |   |
| Tilatunnus                                                          |                                          | 005084517                |                            |                           |                      |   |
| Juridinen muoto                                                     |                                          | Yksityinen henkilö       |                            |                           |                      |   |
| Sijaintikunta                                                       |                                          | Alajärvi                 |                            |                           |                      |   |
| Tuen määräytymiskunta                                               |                                          | 005 Alajärvi             |                            |                           |                      |   |
| Kuntaosa                                                            |                                          | Alajärvi                 |                            |                           |                      |   |
| Yritysnimi                                                          |                                          |                          |                            |                           |                      |   |
| Lähiosoite                                                          |                                          | Rantakuja 5              |                            |                           |                      |   |
| Postinumero ja -toimipaikka                                         |                                          | 62720 Sissala            |                            |                           |                      |   |
| Maatilan päätuotantosuunta                                          |                                          | Viljanviljely (myös vi   | iljan siemenviljely)       |                           |                      |   |
| Tilalla harjoitetaan alkutuotan                                     | non tuotteiden suoramyyntiä              | Ei                       |                            |                           |                      |   |
| Tilalla harjoitetaan automaatti                                     | lypsyā (lypsyrobotti)                    | E                        |                            |                           |                      |   |
| Alle 0,05 ha alat                                                   |                                          | Ei                       |                            |                           |                      |   |
| (Hallinnassani on alle 0,05 ha                                      | rekisteröimättömiä lohkoja, jo           | otka                     |                            |                           |                      |   |
| ovat maatalouskäytössä. Sitoi                                       | udun ilmoittamaan lohkojen               |                          |                            |                           |                      |   |
| sijainnin viranomaisille pyydet                                     | täessä)                                  |                          |                            |                           |                      |   |
| Maankäyttö                                                          |                                          |                          |                            |                           |                      |   |
| TEarane 30.4.2021                                                   |                                          |                          |                            |                           |                      |   |
| Maankäyttö     Tarkista maankäyttötied     puutarhayritysten rakenn | ot ja korjaa tarvittaessa. Tieto<br>re). | oja käytetään Suomen vir | rallisten tilastojen teoss | a (Luonnonvarakeskus, Maa | atalous- ja          | × |
| Metsämaa                                                            | 84,80                                    |                          |                            |                           |                      |   |
| Tie tai joutomaa                                                    | 15,30                                    |                          |                            |                           |                      |   |
| Tonttimas                                                           | 0,61                                     |                          |                            |                           |                      |   |
| Muu alue                                                            | 0,14                                     |                          |                            |                           |                      |   |

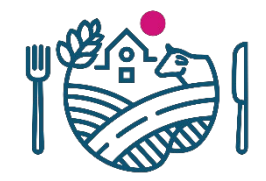

### Vipuneuvoja-välilehti

- Kasvulohkotietoihin on lisätty yksi uusi tarkiste, joka näkyy myös Vipuneuvojassa
- Se huomauttaa jos sitoumuksen ulkopuoliselle lohkolle ilmoittaa ympäristökorvauksen toimenpiteitä

| 🚺 Muista käydä tarkistamassa kaikki Vipuneuvojan tarkisteet. |  |  |  |  |
|--------------------------------------------------------------|--|--|--|--|
|                                                              |  |  |  |  |
|                                                              |  |  |  |  |
| Huomautus                                                    |  |  |  |  |
| Ei koske hakemusta                                           |  |  |  |  |
| El koske hakemusta                                           |  |  |  |  |
| atilaa)                                                      |  |  |  |  |
|                                                              |  |  |  |  |
| ei voi tehda. Kay korjaamassa virheet.                       |  |  |  |  |
| arkisteet.                                                   |  |  |  |  |
| le huomioituna.                                              |  |  |  |  |
|                                                              |  |  |  |  |

| oun huomautukset |                                                                                                    |
|------------------|----------------------------------------------------------------------------------------------------|
| hde              | Huomautus                                                                                                    |
| Seponmaa         | Peruslohkon kasvulohkolta puuttuu kasvi.                                                                                                    |
| Seponmaa         | Peruslohkon maankäyttölajin ja kasvikoodin välillä on ristiriita.                                                                                                    |
| Seponmaa         | Peruslohkolla ilmoitettujen kasvulohkojen pinta-ala on pienempi kuin peruslohkon pinta-ala.                                                                                                    |
| Ansila           | Kasvulohkolle on ilmoitettu toimenpide Orgaanisen katteen käyttö, mutta toimenpidettä ei ole valittu<br>sitoumukselle.<br>Titosin set ei joinen täisettä alla tai meneisti väisienen käyttö alaa on ilmoitettu tiel vuonee sola. |

### Vipuneuvoja – Monivuotisten toimenpiteiden tarkisteet

- Tukioikeudet-paneelilla näet tukioikeuksien tilanteen
- Monivuotisten toimenpiteiden tarkisteet paneelilla käy tarkistamassa mm. suojavyöhykkeiden, luonnonhoitopeltojen ja/tai monimuotoisuuspeltojen säilyttämisvelvoitteet
- Näet tilaa koskevan alustavan tukiarvion

|                                                                                              |                                                                                   |                                                                                                    |                                                                                      |                                                                  |                                           | _  |
|----------------------------------------------------------------------------------------------|-----------------------------------------------------------------------------------|----------------------------------------------------------------------------------------------------|--------------------------------------------------------------------------------------|------------------------------------------------------------------|-------------------------------------------|----|
| ) Muista käydä tarki                                                                         | stamassa kai                                                                      | kki Vipuneuvojan tarkisteet.                                                                                                    |                                                                                      |                                                                  |                                           |    |
| .uonnonhoitopeltojer                                                                         | n ja/tai monii                                                                    | muotoisuuspeltojen tarkistuksen lisätiedo                                                                                                    | ot                                                                                   |                                                                  |                                           | 3  |
| Tilalla on luonno<br>Korostettujen l<br>samalle alalle mo<br>vuoden jälkeen<br>monimuotoisuu | onhoitopeltoj<br>lohkojen osal<br>onimuotoisuu<br>uudelleen. Ta<br>spelto (niitty | a ja/tai monimuotoisuuspeltoja, joihin lii<br>ta tämä velvoite ei mahdollisesti täyty. Ta<br>spelto (niitty 1. ja 2. vuosi) pidempään k<br>arkista tämä ehto niiden peruslohkojen o<br>1. ja 2. vuosi) kolmena peräkkäisenä vuo | ittyy kahden vu<br>arkista tiedot t<br>uin kaksi vuott<br>salta, joilla on t<br>nna. | uoden säilyttä<br>aulukosta. Jo:<br>a, se tulee pe<br>taulukossa | misvelvoite<br>s ilmoitat<br>erustaa tois | en |
| Peruslohko                                                                                   |                                                                                   | Kasvilaji                                                                                                    | 2020                                                                                 | 2021                                                             | 2022                                      |    |
| 1290047793 Sivula                                                                            |                                                                                   | Luonnonhoitopelto (nurmikasvit,<br>väh. 2 v.)                                                                                                    | 0,00                                                                                 | 2,48                                                             | 1,84                                      |    |
| 1290426905 Luoma-ker                                                                         | rola 6                                                                            | Luonnonhoitopelto (nurmikasvit,<br>väh. 2 v.)                                                                                                    | 0,00                                                                                 | 0,00                                                             | 0,48                                      |    |
|                                                                                              | Kohde                                                                             |                                                                                                    |                                                                                      |                                                                  | 7777                                      |    |
| tiedot Tarkista tilalla olevat suojavvöhvkenurmet                                            |                                                                                   |                                                                                                    |                                                                                      |                                                                  |                                           |    |
|                                                                                              |                                                                                   |                                                                                                    |                                                                                      |                                                                  |                                           |    |

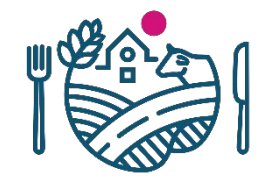

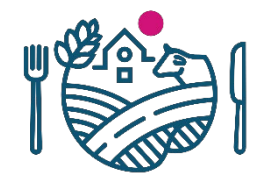

### Vältä seuraamukset -välilehti

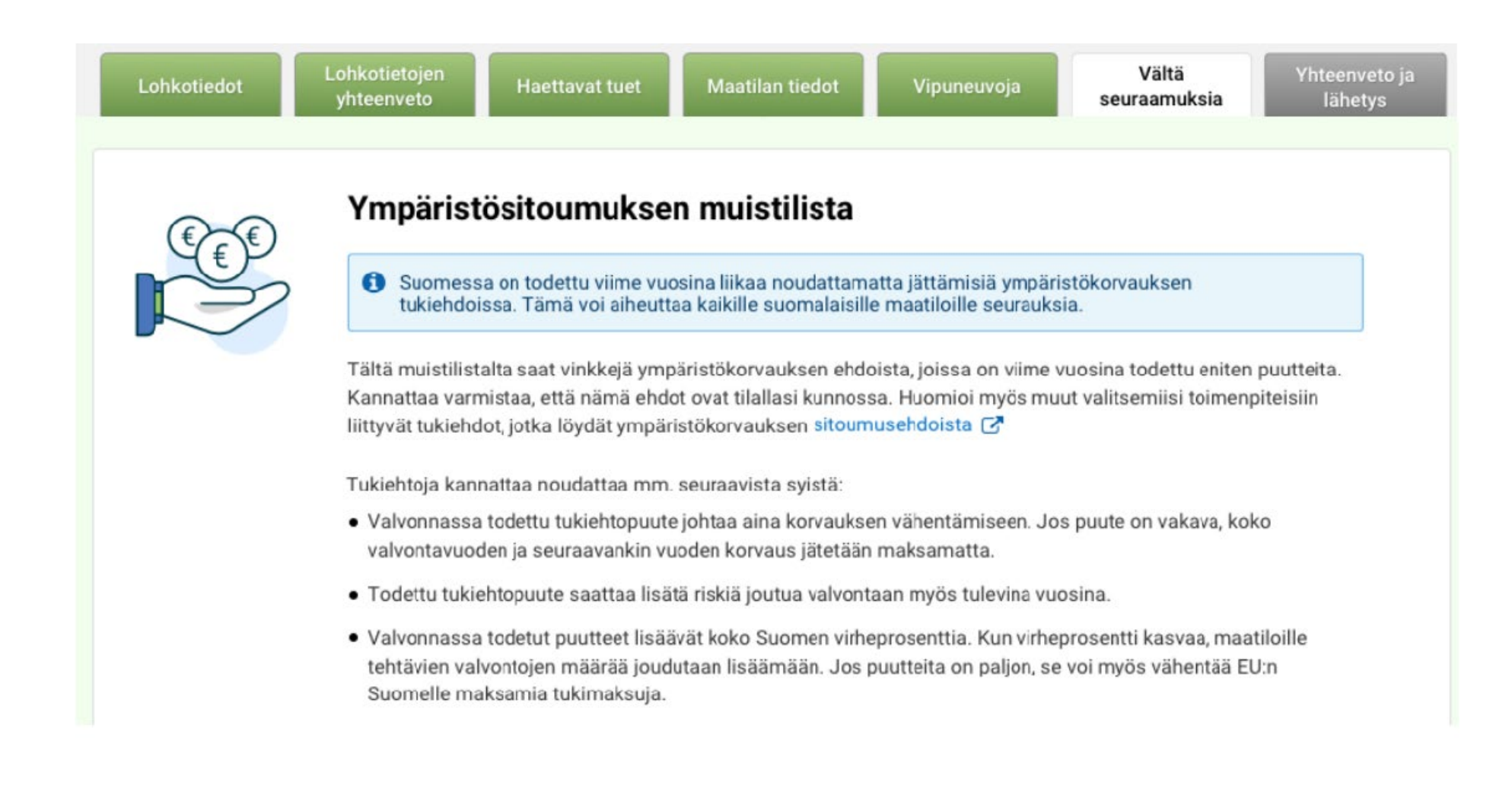

# Yhteenveto ja lähetys -välilehti

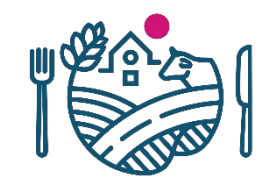

- Yhteenveto ja lähetys –välilehdeltä näet päätukihakemuksen yhteenvedon ja pystyt tulostamaan hakemustiedot
- Ennen lähetystä tarkista, että sähköpostiosoite on oikea johon vahvistusviesti lähetetään
- Sähköposti esitäytetään ensisijaisen viljelijän tiedoista
- Kun tiedot on tarkastettu ja hakemus kunnossa, lähetä hakemus käsiteltäväksi

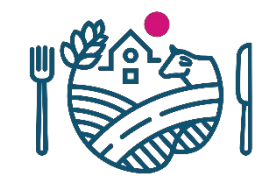

### Lähettämisen jälkeen

- Lähetyksen jälkeen välilehdelle tulee vihreä ilmoitus hakemuksen vastaanotosta ja hakemuksen lähettämisestä tulee vahvistusviesti ilmoitettuun sähköpostiin
- Hakemuksen lähetyksen voi vielä peruuttaa, mutta se on muistettava lähettää uudelleen hakuajan puitteissa. Vain lähetetty hakemus on vastaanotettu!

### **Yhteenvetotuloste**

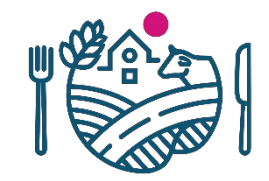

- Hakemustiedot tulosteelle tulee esille lähetyshetki lähettämisen jälkeen
- Varmista tulosteelta, että siellä on hakemuksen tiedot lähetetty käsiteltäväksi sekä lähetysaika ja päivämäärä

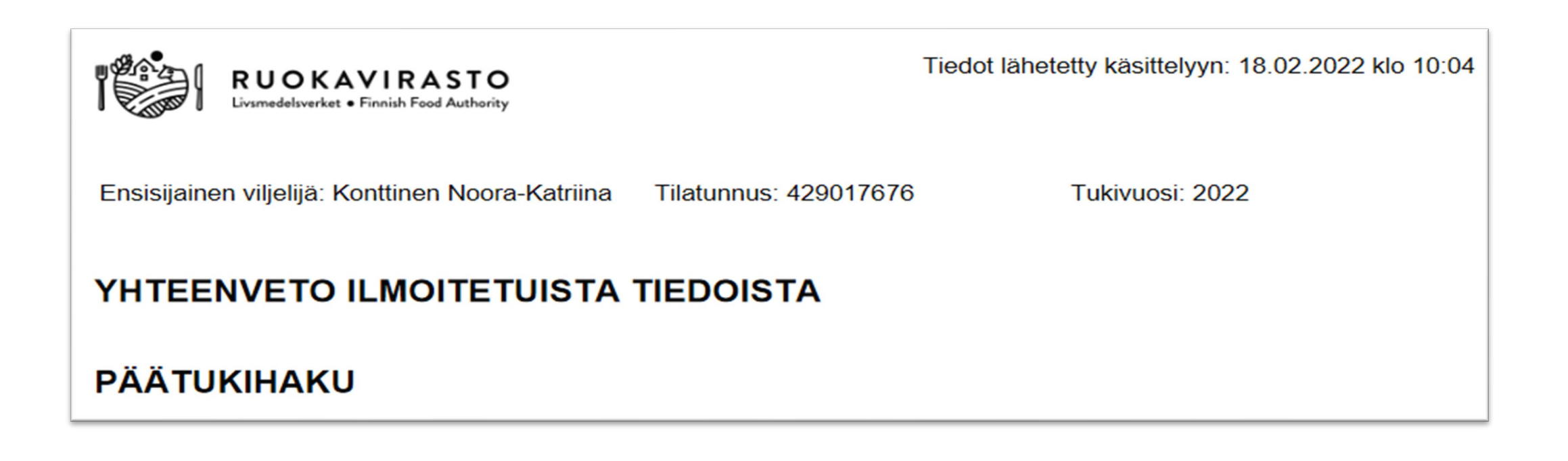

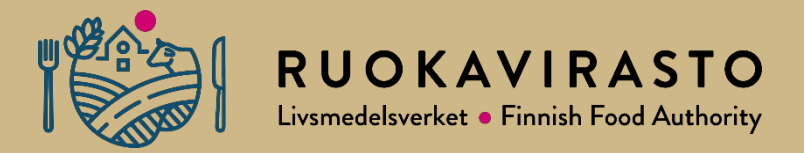

# Viljelysuunnitteluohjelmistot 2022

### Viljelysuunnitteluohjelmistojen käytössä huomioitavaa tukihaussa

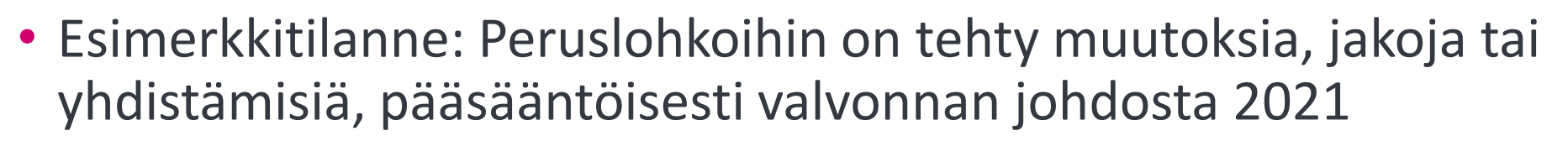

≻Uudet lohkonumerot muodostettu 2022, ovat mukana esitäytössä.

 Viljelijä ei välttämättä tiedä uusista lohkonumeroista, jolloin VSOohjelmassa käytetään vanhoja tunnuksia ja hakemus yritetään muodostaa vanhoilla lohkotunnuksilla.

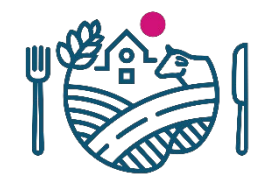

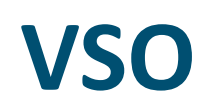

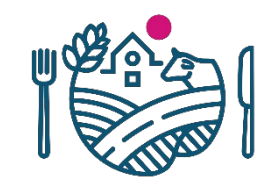

• Esitäytössä Vipu huomauttaa noiden vanhojen lohkojen osalta että niitä ei olemassa, ei kasvulohkoja.

| Peruslohkot, joilla on                      | n puutteellinen esitäy          | rttö            |   |
|---------------------------------------------|---------------------------------|-----------------|---|
| Seuraaville uusille lohk kasvulohkotietoja. | oille tai passivoiduille lohkoi | lle ei tuotu    | × |
| Peruslohkon tunnus 👻                        | Peruslohkon nimi                | Lohkon tila 0   |   |
| U001                                        | Suopelto                        | Uusi peruslohko |   |
|                                             |                                 |                 |   |

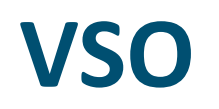

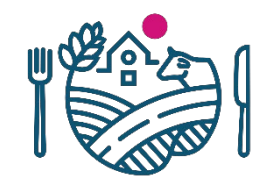

• Esitäytössä uusien lohkojen osalta sovellus poistaa ne hallinnasta, koska niillä ei ole kasvulohkoja viljelysuunnitteluohjelman datassa. Nämä lohkot voidaan palauttaa hallintaan lohkotietonäkymässä.

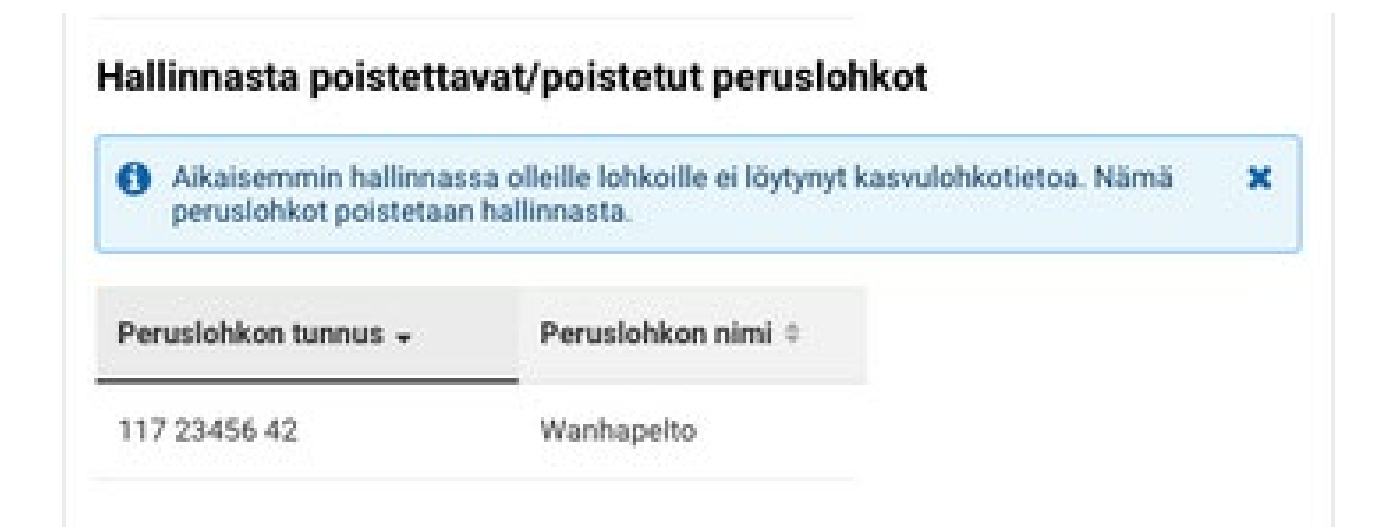

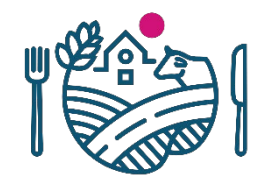

### VSO

 Nyt käyttäjän olisi viimeistään tuotava uudet lohkot VSO-ohjelmaan ja poistaa vanhat sieltä.

### Miten on vältettävissä lohkojen tahaton häviäminen tukihaulta?

> 1. Hae Vipusta VSO-ohjelmaan viimeisin tilan peruslohkojen tilanne jo ennen kuin teet viljelysuunnitelmaa. Näin VSO-ohjelmaan tulee ajantasainen lohkotilanne.

> 2. Lue tarkkaan esitäytön antamat dialogit.

> 3. VSO-datan siirto Vipuun vain kerran, alussa. Jos lohkotietoihin tulee muutoksia, tee muutokset Vipussa ja siirrä muuttunut data VSO-ohjelmaan. Aina kun data siirretään VSO:sta Vipuun, kasvulohkojen kohdennukset on tehtävä uusiksi.
Kohdennukset purkautuvat jos peruslohkolla on enemmän kuin 1 kasvulohko. Tästä aiheutuu ylimääräistä muistettavaa, jos kasvulohkoille ei ole tullut muutoksia, mutta silti ne täytyy kohdentaa aina uudelleen.

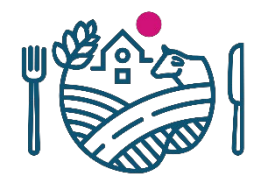

### VSO

 Tässä viljelijä on itse lisännyt suunnitteluohjelmaan uusia peruslohkoja, ja niiden liittäminen tilan hakemukselle ilmoitetaan tällaisen viestin kautta.

#### Hallintaan lisättävät/lisätyt peruslohkot

| Esitäyttöaineistossa oli lohkoja, jotka eivät olleet hallinnassasi viime vuonna. |                  |                            |  |  |  |  |
|----------------------------------------------------------------------------------|------------------|----------------------------|--|--|--|--|
| Peruslohkon tunnus 🗸                                                             | Peruslohkon nimi | Lohkon edellinen haltija 🌣 |  |  |  |  |
| 227 34562 42                                                                     | Uuspelto         | Matti Mänttä / 003123654   |  |  |  |  |

### Saako uudet lohkot hallintaan jo ennen tukihakua?

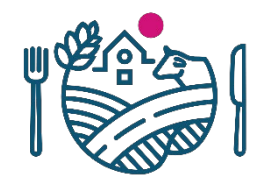

• **Kysymys**: Viljelijä haluaisi hallintaan tulevat lohkot Vipuun hallintaan jo vuoden alusta, jotta voisi hyödyntää niitä viljelysuunnittelussaan. Onko asiaa mahdollista hoitaa kunnassa?

**Vastaus:** Hallinnan siirtojen tekeminen viljelijän puolesta peruslohkohallinassa ei ole suositeltavaa. Lohkojen sitoumus ja sopimustiedot eivät automaattisesti päivity, jolloin kunnassa olisi kuitenkin myöhemmin huolehdittava näiden päivitys.

**Toimintaohje:** Viljelysuunnitteluohjelmien toiminnolla viljelijä voi hakea hallintaansa minkä tahansa peruslohkon, jos lohkotunnus on tiedossa. Käyttäjä tekee sitten esitäytön Vipussa, jolloin uusi lohko lisätään siellä automaattisesti tilan hallintaan ja samalla lohko siirtyy automaattisesti oikein sitoumuksille.

### **RUOKAVIRASTO** Livsmedelsverket • Finnish Food Authority

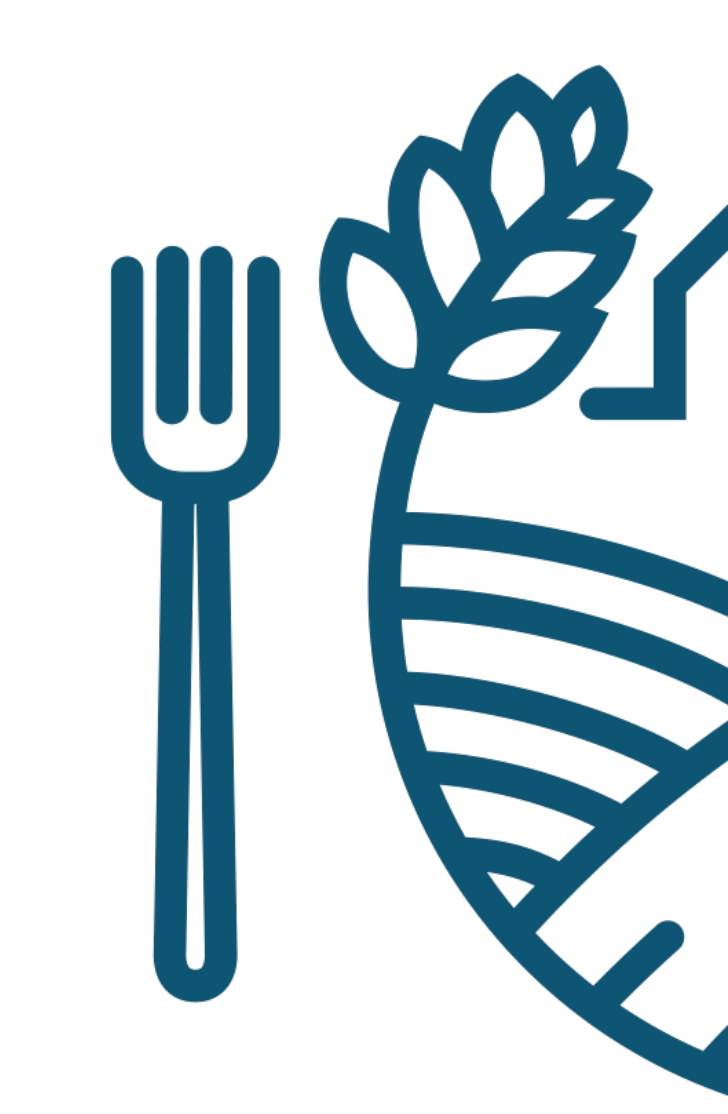